## **Cardiff High School**

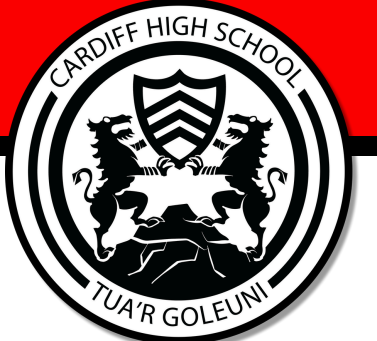

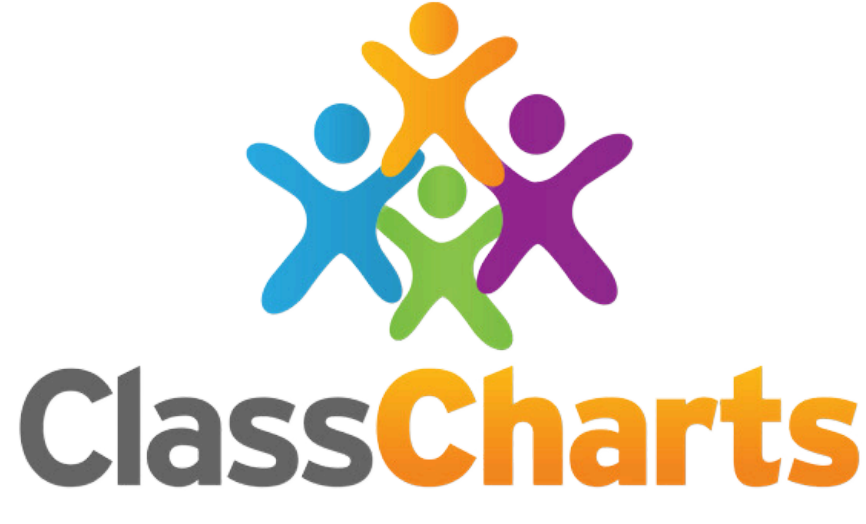

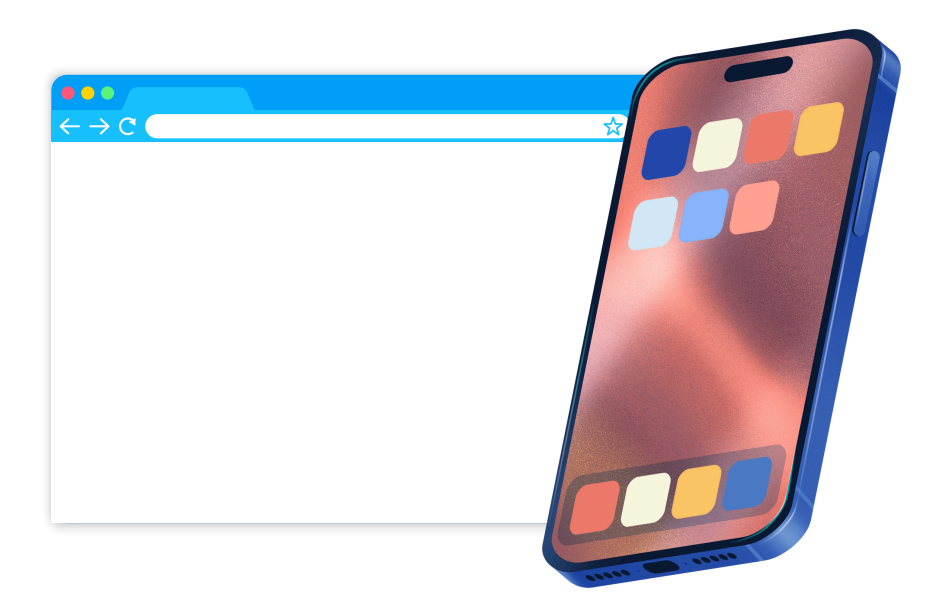

# Class Charts Guide for Parents/Carers

### **Download & Sign up to Class Charts**

code.

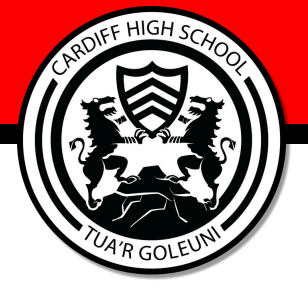

#### Download the App via your devices App Store

Type into your devices' App Store 'Class Charts' and download the app called Class Charts Parent

Sign up to Class Charts

your details to access the app.

You will need an **access code** to sign up.

You will then need to select **'Sign up'** and fill in

If you do not have an access code, you will need to

contact the school to get this. Each child has a

unique code, therefore, if you have more than one

child at the school you will need more than one

If you do have more than one child in the school

you can add their code once you are logged in on the home screen by selecting the orange button in

the bottom right corner and entering the extra

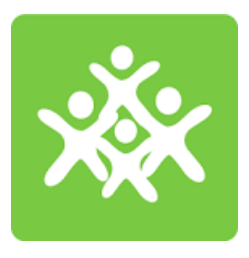

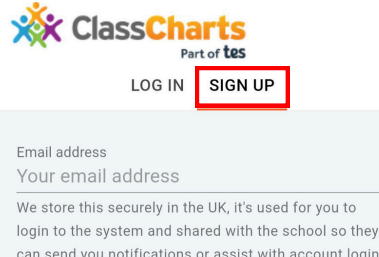

login to the system and shared with the school so they can send you notifications or assist with account login problems.

Repeat email address Repeat your email address Access code (provided by school)

Your access code

<sub>Name</sub> Your name

Password Your password

What makes a strong password? Retype password

Your retyped password

By clicking the Sign Up button, you agree to our Privacy Policy

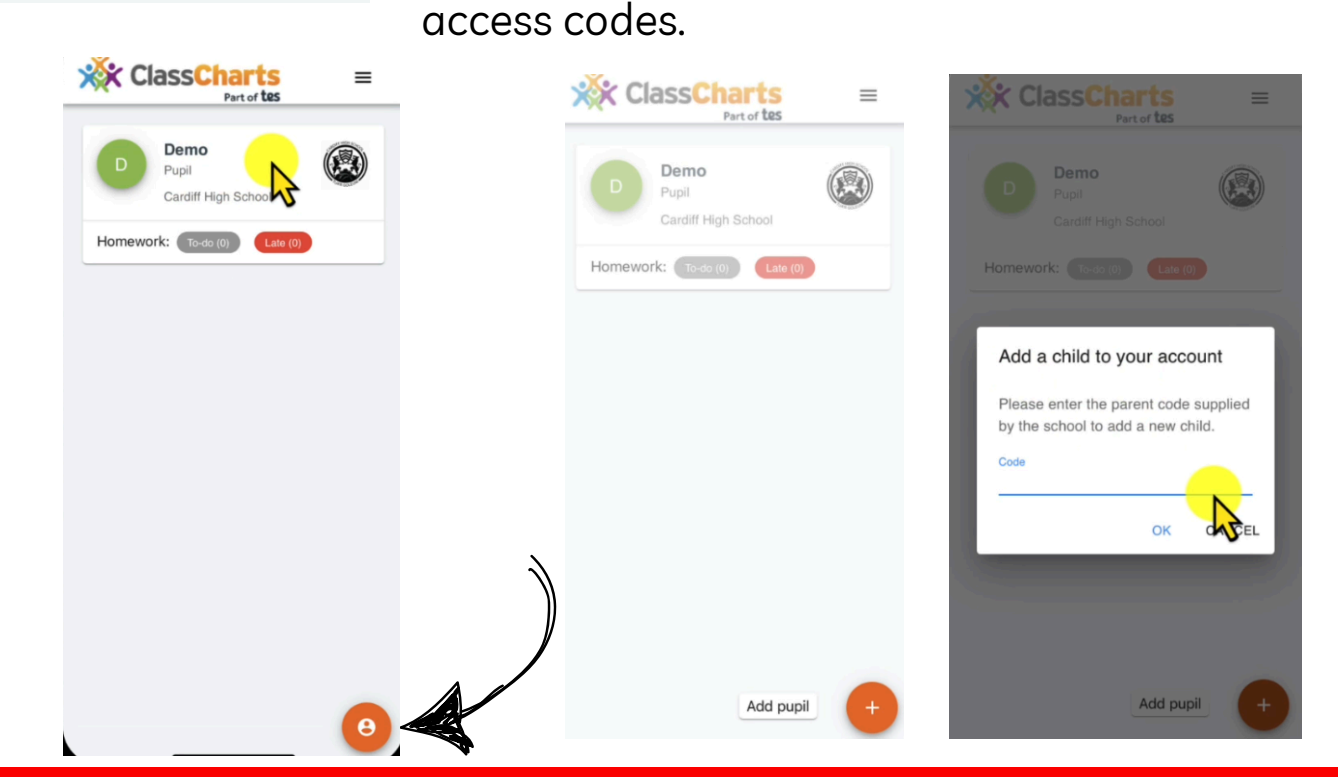

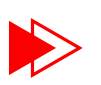

#### Tracking your child's behaviour

From the home screen, you can select your child's name which will bring you to a variety of tabs; the first of which is the **'Behaviour' tab**.

You will then see a pie chart overview of your child's behaviour. You can customise the dates by clicking on the orange calendar.

You can then scroll further down to see a graph breakdown, followed by an **'Activity' log** which shows each individual behaviour reported by day.

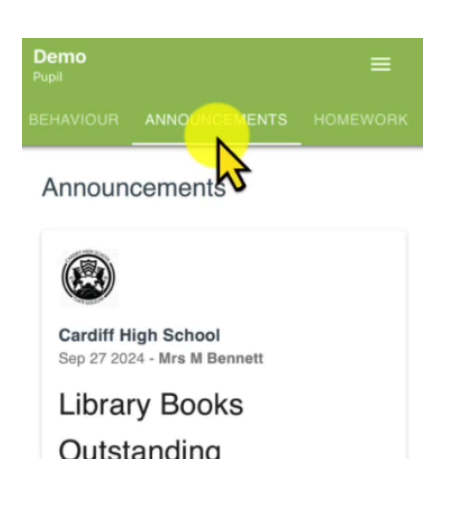

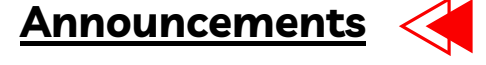

You will then see the **'Announcements' tab** where the latest school announcements will appear.

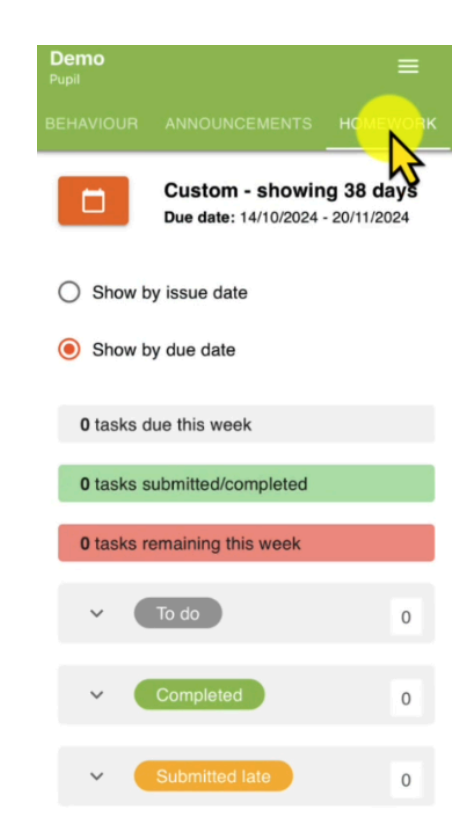

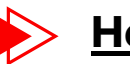

#### <u>Homework</u>

You then have the **'Homework' tab** where you can see any homework that your child has left to do, has completed/submitted or submitted late.

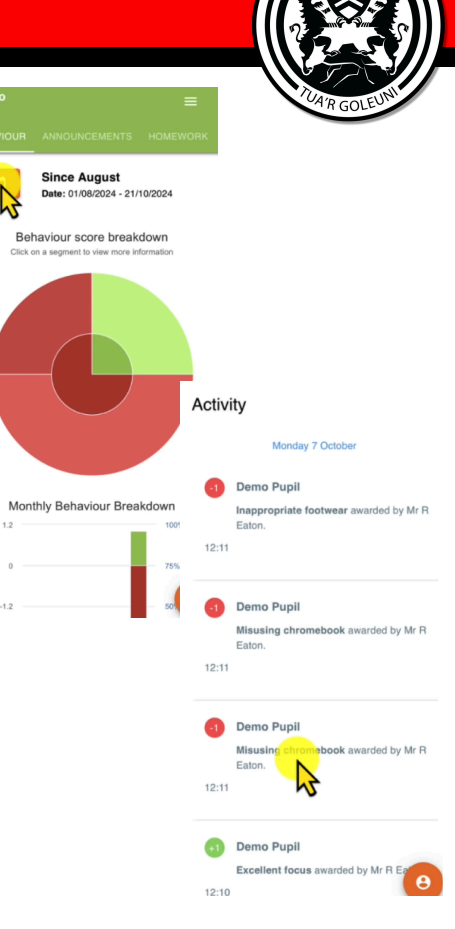

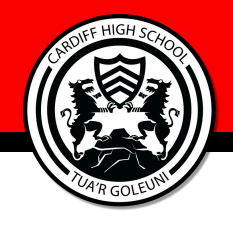

#### **Timetable**

The next tab you will see is the **'Timetable'** which will display your tab child's timetable. You can amend the dates by clicking the orange date button.

| emo<br>Ipil                        |         |               |               |            |       |       | =   |
|------------------------------------|---------|---------------|---------------|------------|-------|-------|-----|
|                                    |         |               |               |            |       |       |     |
|                                    |         | Custo         | om - :        | show       | /ing  | 81 da | ays |
|                                    |         | ale. 0        | 1/00/2        | 024-2      | 20/10 | 2024  |     |
| Attend                             | ance    | perce         | entag         | e:         |       |       |     |
| <ul> <li>Se</li> <li>Si</li> </ul> | elected | date<br>gust: | range<br>100% | : 100<br>, | %     |       |     |
|                                    | AM      | PM            | P1            | P2         | P3    | P4    | P5  |
| 01<br>Aug                          |         |               | (             | N          |       |       |     |
| 02                                 |         |               |               | h          | 2     | -     |     |

Aug 03 Aug 04 Aug

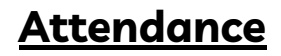

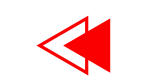

You will then find the 'Attendance tab' where you can keep track of your child's attendance. Again, you can change the date by clicking the orange calendar button.

Oct

No timetable data found for this date.

#### <u>Reporting Absence</u>

The next tab you will see is the **'Report** Absence' tab. This is where you can let us know if your child is not going to be in or if they have an appointment/event for that day or any future dates. You can change the date of the absence by clicking the grey calendar and leave a reason for the absence, as well as any supporting documents you may wish to upload.

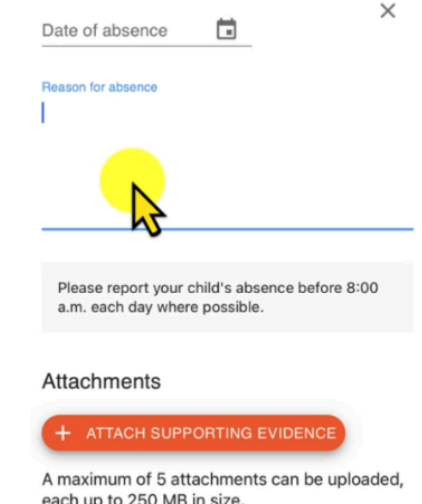

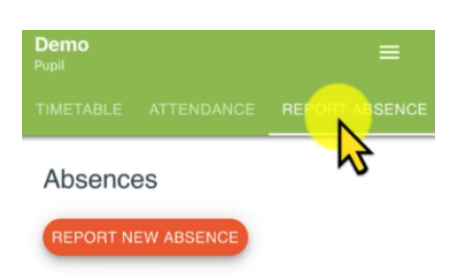

each up to 250 MB in size.

Supported file formats: doc, docx, xls, xlsx, pptx, pdf, rtf, txt, jpg, jpeg, png, m4a, mp4

SUBMIT CANCEL

You currently have no reported absences

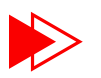

#### <u>Settings</u>

To access the settings of your account you need to click the three lines in the top right corner of your app screen. You will then see your settings options.

This is where you will be able to change the **language settings** if you require, by selecting **'Account details'** and changing the language drop down option to your required language.

You can also change your email address/name or password in the settings and also logout.

|        | X Account details |
|--------|-------------------|
| j<br>, | Full name         |
|        | Email address     |
| 1      | English (UK)      |
| ļ      | English (US)      |
| l      | Cymraeg           |
|        | Español           |
| l      | Français          |
| l      | Italiano          |
| l      | Nederlands        |
| l      | Português         |
|        | عربى              |

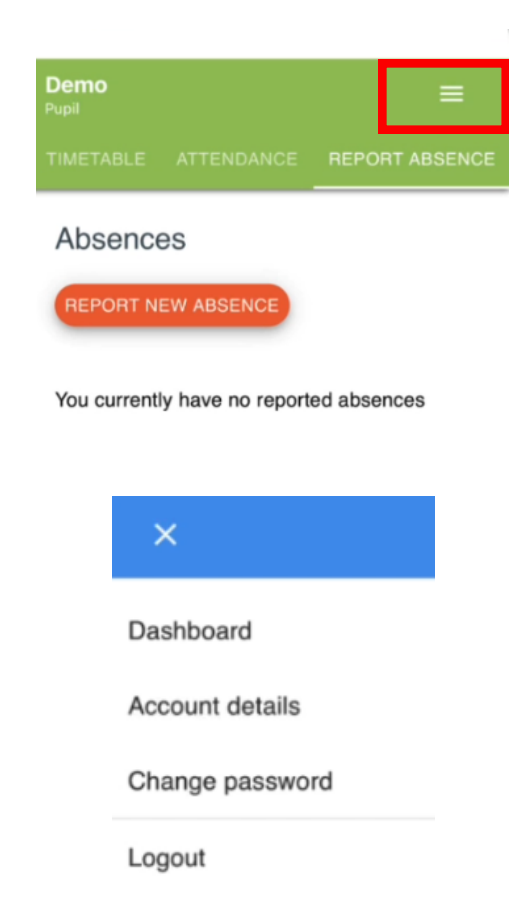

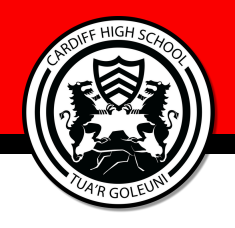

#### How to access Class Charts via a web browser

To get to the Class Charts website you can either type Class Charts into Google or by simply typing in www.classcharts.com.

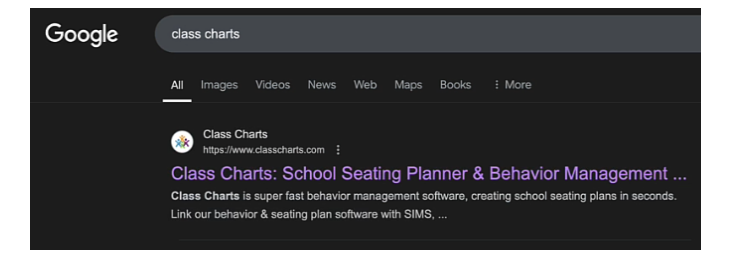

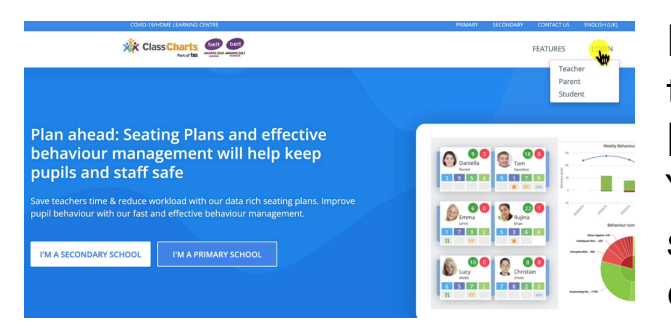

From the home screen you will then need to login in the top right hand corner and select Parent. You will then be able to log in or sign up if you haven't done so already.

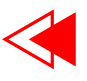

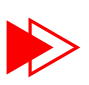

You will then be able to add any other children you may have in the school with their access codes by clicking the grey add pupil button on the left hand side of the screen.

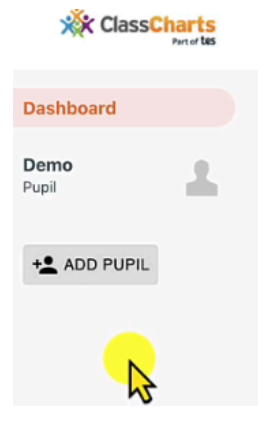

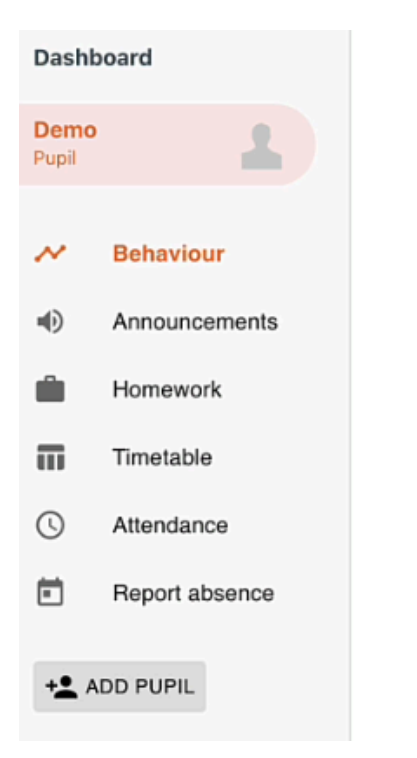

As with the Class Charts app you will then see a dashboard with the same tabs on the left hand side. You can then follow the earlier instructions for the app to find out what each tab does. You can access more detailed video guides on the schools website via the Parents and Students section, and then selecting **Class Charts Support.** 

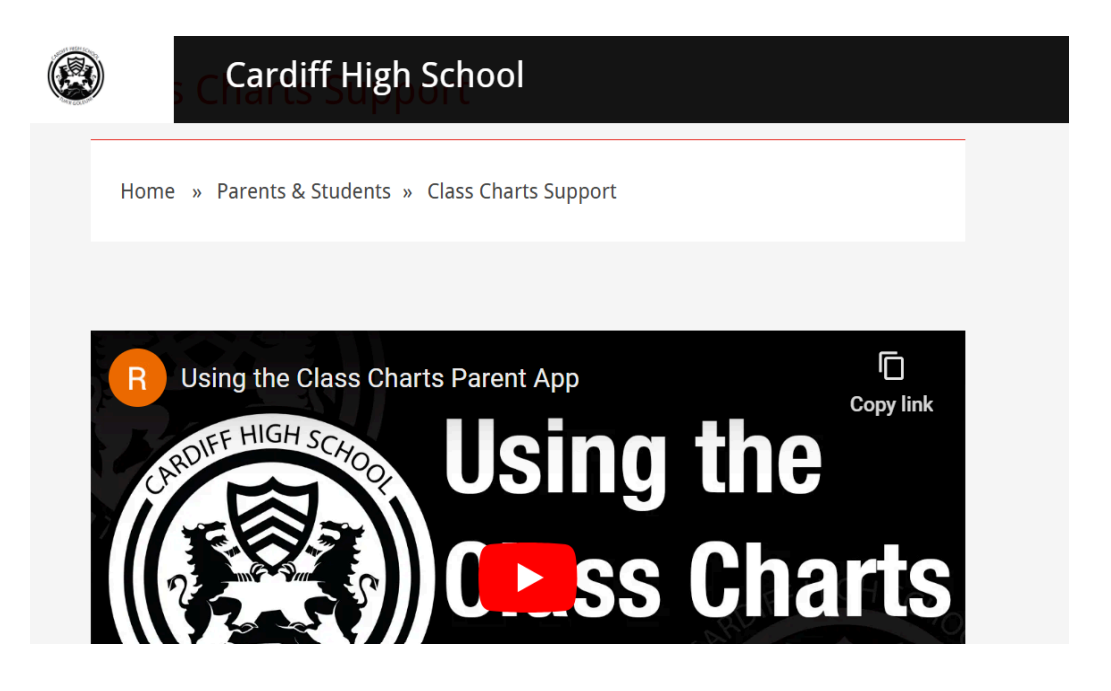

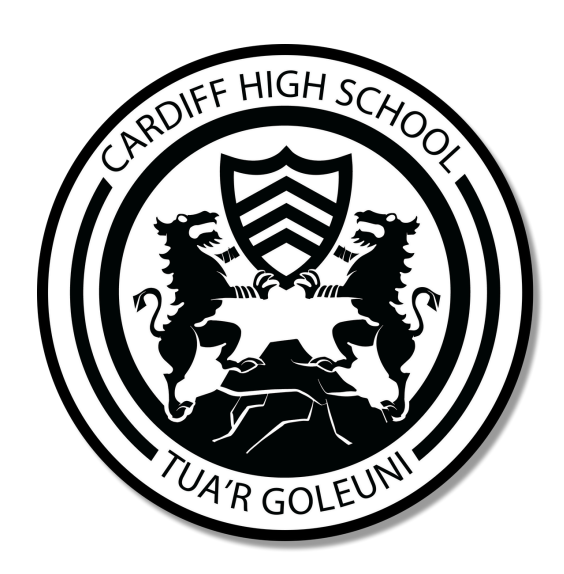